# Webplugin virtualisation

## Installation/Activation

Sur un Esia, **ne pas faire sur une Unity !!!** 

En root, en ligne de commande sur votre Esia

#### сору

```
apt update
apt install esia-webp-virtualization
```

## **Remarque importante (pour VMware seulement)**

Il faut toujours configurer un noeud de type Virtual Cluster. Même si l'hyperviseur est seul et non connecté à un Vcenter.

## Ajouter un noeud de type Virtual cluster

Il faut configurer :

- Le nom du nœud souhaité
- Le type de nœud 'Virtual cluster'
- Le groupe de nœud souhaité
- L'adresse IP (Pour VMware, du vcenter de préférence, de l'ESX si on a pas le choix).
- Une description souhaitée.
- Les paramètres SNMP (optionnels)

Actuellement, le webplugin virtualisation n'est accessible qu'en direct et n'est pas utilisable à travers la Unity

| JOUTER UN NOEUD        |                             |                    |         |
|------------------------|-----------------------------|--------------------|---------|
|                        |                             |                    |         |
| INFORMATIONS GÉNÉRALES |                             |                    |         |
| Nom du noeud           | Type de noeud               | O Groupe           |         |
| VMWARE                 | Virtual cluster             | * virtualization H |         |
|                        |                             |                    |         |
| Adresse IP             | Connecté derrière la Unity: |                    |         |
| 10.12.0.1              | none                        | *                  |         |
| Description            |                             |                    |         |
|                        |                             |                    |         |
|                        |                             |                    | A       |
|                        |                             |                    |         |
| INFORMATIONS SNMP      |                             |                    |         |
| Version SNMP           |                             |                    |         |
| none                   | *                           |                    |         |
|                        |                             |                    |         |
|                        |                             |                    |         |
|                        |                             |                    | Ajouter |

## Choisir le type de driver souhaité

Vous devez maintenant choisir le driveur souhaité en fonction du type d'hyperviseur.

| AJOUTER UN NOEUE |                         | $\overline{\mathbf{x}}$ |
|------------------|-------------------------|-------------------------|
| Driver           | Select an 🔻             |                         |
| Url              | https://192.168.1.1:443 |                         |
| Login            |                         |                         |
| Mot de passe     |                         |                         |
| Retour Sa        | Iver                    |                         |

## **Configurer l'url**

L'url du noeud se configure automatiquement en fonction de l'IP encodé plus haut. Mais vous pouvez modifier l'url.

| AJOUTER UN NOEUD |                       | × |
|------------------|-----------------------|---|
| Driver           | vmware *              |   |
| Url              | https://10.12.0.1:443 |   |
| Login            |                       |   |
| Mot de passe     |                       |   |
| Retour Sa        | uver                  |   |

## Configurer le login/mot de passe

Configurez le login et le mot de passe et cliquez sur sauvegarder

2025/05/07 14:33

3/7

| AJOUTER UN NOEUD |                       | $\overline{\times}$ |
|------------------|-----------------------|---------------------|
| Driver           | vmware *              |                     |
| Url              | https://10.12.0.1:443 |                     |
| Login            | esia@vsphere.local    |                     |
| Mot de passe     |                       |                     |
| Retour Sa        | sver                  |                     |
|                  |                       |                     |

## **Différents cas possibles**

### Si le noeud est injoignable

Alors, un message d'erreur est affiché indiquant qu'il est impossible de récupérer les données. Mais la configuration est quand même sauvegardée. Cela permet de configurer l'appareil par la suite.

Pour VMWare seulement, comme il n'est pas possible de récupérer le nom du cluster (dans Vcenter), ou même de savoir s'il sagit d'un Vcenter ou hyperviseur ESX, une textbox s'affiche vous permettant de l'encoder.

| AJOUTER UN NOEUE | D                                                                                                    | ×   |
|------------------|----------------------------------------------------------------------------------------------------|-----|
| DEVICE UNREAC    | HEABLE : Impossible de récupérer les données : SOAP-ERROR: Parsing WSDL: Couldn't load from 'https://10.12.0.1:443/sdk/vimService.wsdl' : failed to load exter<br>entity 'https://10.12.0.1:443/sdk/vimService.wsdl'<br>TO CET DATA : SOAP-ERROR: Parsing WSDL: Couldn't load from 'https://10.12.0.1:443/sdk/vimService.wsdl' : failed to load external entity 'https://10.12.0.1:443<br>/sdk/vimService.wsdl' | hal |
|                  | Configuration sauvegardée                                                                                                    |     |
| Driver           | VTTIWare *                                                                                                    |     |
| Url              | https://10.12.0.1:443                                                                                                    |     |
| Login            | esia@vsphere.local                                                                                                    |     |
| Mot de passe     |                                                                                                    |     |
| Cluster          |                                                                                                    |     |
| Retour Sa        | auver                                                                                                    |     |

### Device de type ESX (pour VMware seulement)

#### Si le noeud encodé est un ESX encodé dans un Vcenter

Dans ce cas, la configuration est sauvegardée mais un message prévient qu'il est conseillé d'utiliser le vcenter

AJOUTER UN NOEUD

|              | NOT VCENTER HOST : Il est recommandé d''utiliser le vcenter |                                                      |  |  |  |  |
|--------------|-------------------------------------------------------------|------------------------------------------------------|--|--|--|--|
|              |                                                             | Le noeud est accessible<br>Configuration sauvegardée |  |  |  |  |
| Driver       | vmware *                                                    |                                                      |  |  |  |  |
| Url          | https://10.12.0.1:443                                       |                                                      |  |  |  |  |
| Login        | esia@vsphere.local                                          |                                                      |  |  |  |  |
| Mot de passe |                                                             |                                                      |  |  |  |  |
| Retour Sau   | iver                                                        |                                                      |  |  |  |  |

#### Si le nœud encodé est un ESX sans Vcenter

#### Dans ce cas rien à signaler.

| AJOUTER UN NOEUD | 1                     |                                                      |  | $\otimes$ |
|------------------|-----------------------|------------------------------------------------------|--|-----------|
|                  |                       | Le noeud est accessible<br>Configuration sauvegardée |  |           |
| Driver           | vmware *              |                                                      |  |           |
| Url              | https://10.12.0.1:443 |                                                      |  |           |
| Login            | esia@vsphere.local    |                                                      |  |           |
| Mot de passe     | •••••                 |                                                      |  |           |
| Retour Sa        | uver                  |                                                      |  |           |

### Device de type Vcenter (pour VMware seulement)

### Si le nœud encodé est un Vcenter possédant 1 seul Cluster

Le nom du cluster est automatiquement configuré sans intervention nécessaire.

| AJOUTER UN NOEUD |                       |           |                                                   |  | $\overline{\mathbf{x}}$ |
|------------------|-----------------------|-----------|---------------------------------------------------|--|-------------------------|
|                  |                       | Le<br>Cor | e noeud est accessible<br>nfiguration sauvegardée |  |                         |
| Driver           | vmware *              |           |                                                   |  |                         |
| Url              | https://10.12.0.1:443 |           |                                                   |  |                         |
| Login            | esia@vsphere.local    |           |                                                   |  |                         |
| Mot de passe     |                       |           |                                                   |  |                         |
| Cluster          | Cluster_one *         |           |                                                   |  |                         |
| Retour Sa        | uver                  |           |                                                   |  |                         |

### Si le nœud encodé est un Vcenter multicluster

Il est alors nécessaire de sélectionner le cluster souhaité dans la liste proposée.

| AJOUTER UN NOEUD | 1                     |                                                 |           | $\otimes$ |
|------------------|-----------------------|-------------------------------------------------|-----------|-----------|
|                  |                       | Le noeud est accessit<br>Configuration sauvegar | le<br>dée |           |
| Driver           | vmware *              |                                                 |           |           |
| Url              | https://10.12.0.1:443 |                                                 |           |           |
| Login            | esia@vsphere.local    |                                                 |           |           |
| Mot de passe     | •••••                 |                                                 |           |           |
| Cluster          | Select an O *         |                                                 |           |           |
| Retour Sa        | uver                  |                                                 |           |           |

## Ajouter les différents hyperviseurs

Sur la page principale du Vcenter précédemment encodée.

### Cliquez sur le bouton ajouter de l'hyperviseur souhaité

| HYPERVISEURS |            |           |                   |         | т            | otal : 9 |
|--------------|------------|-----------|-------------------|---------|--------------|----------|
| NOM          | STATUS     | ADRESSE   | CPU               | MÉMOIRE | UPTIME       |          |
| 10.12.0.2    | Disponible | 10.12.0.2 | 67%               | 84%     | 621 jours 1  | ۹        |
| 10.12.0.3    | Disponible | 10.12.0.3 | <mark>4</mark> 2% | 76%     | 622 jours 16 |          |
| 10.12.0.4    | Disponible | 10.12.0.4 | <mark>49</mark> % | 83%     | 616 jours 2  |          |

Personnalisez les paramètres principaux de votre hyperviseur.

| AJOUTER UN GROUPE DE NOEUDS |                                                      |            | 8       |
|-----------------------------|------------------------------------------------------|------------|---------|
| INFORMATIONS GÉNÉRALES      |                                                      |            |         |
| Nom du noeud                | O Groupe                                             | Adresse IP |         |
| 10.12.0.3                   | Sélectionner le(s) groupe(s) au(x)quel(s) ce noeud a | 10.12.0.3  |         |
| Description                 |                                                      |            |         |
|                             |                                                      |            |         |
|                             |                                                      |            | -       |
|                             |                                                      |            | Ajouter |

## Dépannage

### Problème d'allocation mémoire

|                  | Allowed memory size of 134217728 bytes exhausted (tried to allocate 20480 bytes) |          |              |        |         |     |         |           |
|------------------|----------------------------------------------------------------------------------|----------|--------------|--------|---------|-----|---------|-----------|
| CLUSTER - NAME : |                                                                                  |          | HYPERVISEURS |        |         |     |         | Total : 0 |
| mwc              | are                                                                              |          | NOM          | STATUS | ADRESSE | CPU | MÉMOIRE | UPTIME    |
| 0 % 100          | 0 % 100                                                                          | 0 % 100  |              |        |         |     |         |           |
| STATUS :         | CLUSTERED :                                                                      | HA:      |              |        |         |     |         |           |
| VM               |                                                                                  | Total :  |              |        |         |     |         |           |
| Démarrées        | 🕕 En pause                                                                       | Arrêtées |              |        |         |     |         |           |

Si vous avez un message d'erreur "Allowed memory size of XXX bytes exhausted ...". Cela signifie qu'il faut allouer plus de mémoire au serveur web de votre Esia. Pour cela, il faut modifier le fichier php.ini en SSH (root) sur le serveur Esia. À noter que le chemin du fichier contient la version la plus récente de PHP installée sur votre serveur (ici **8.2**).

сору

nano /etc/php/8.2/apache2/php.ini

Faites un ctrl+w pour faire une recherche sur "memory\_limit" et trouver la ligne :

php\_value memory\_limit 128M

Augmenter ce nombre (sans exagération). Ici on va remplacer la ligne par :

#### сору

php\_value memory\_limit 256M

Ensuite, sauvegarder le fichier et puis relancer le serveur apache.

#### сору

7/7

#### service apache2 restart

From:

https://wiki.esia-sa.com/ - Esia Wiki

Permanent link: https://wiki.esia-sa.com/interface/module\_virt

Last update: 2025/03/21 09:30

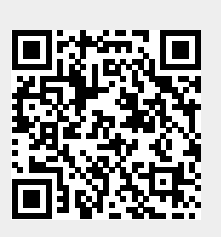